### MEMORANDUM

Daripada : Ketua Bahagian Teknologi Maklumat, KHEU

Kepada : Seperti pembahagian \*

Tarikh: 06 Syaaban 1441H 31 Mac 2020M

Ruj. Kami : 22 / KHEU / BTM / 2 / MEM / 2018

### السلام عليكم ورحمة الله وبركاته

### PENGGUNAAN APLIKASI MICROSOFT TEAMS BAGI PENGGUNA MORA.GOV.BN

Dalam usaha bersama pihak Pusat Kebangsaan E-Kerajaan (EGNC) dan Bahagian Teknologi Maklumat untuk membendung penularan wabak COVID-19, penyelesaian kerja jarak jauh atau secara atas talian yang lebih produktif dan terjamin telah diperkenalkan iaitu Aplikasi '*Microsoft Office 365 (Teams)*'.

2. Sehubungan dengan itu, bersama ini disertakan Tatacara Penggunaan dan juga Panduan *Interface* Microsoft Teams yang mana disediakan oleh Pusat Kebangsaan E-Kerajaan, Kementerian Pengangkutan dan Info-Komunikasi sebagai rujukan.

3. Jika ada sebarang masalah untuk log in dan menggunakan Microsoft Teams bolehlah berhubung terus dengan EGNC Helpdesk di emel <u>helpdesk@egc.gov.bn</u> atau di talian 2424959.

Sekian disampaikan untuk makluman dan perhatian mengenainya.

مالسلام

" Jimat Air Amalan Mulia "

[ HASLINAH SUSANTI BINTI HAJI MD HASSAN ] Ketua Bahagian Teknologi Maklumat Kementerian Hal Ehwal Ugama [haslinah.hassan@mora.gov.bn]

~Kbtm3~

#### **SEPERTI PEMBAHAGIAN:-**

- Pejabat Menteri Hal Ehwal Ugama, KHEU
- Pejabat Timbalan Menteri Hal Ehwal Ugama, KHEU
- Pejabat Setiausaha Tetap, KHEU
- Pejabat Timbalan Setiausaha Tetap, KHEU
- YM Rae's Kolej Universiti Perguruan Ugama Seri Begawan, KHEU
- YM Pengarah Pentadbiran, KHEU
  - o YM Pmk Penolong Pengarah Pentadbiran I (Bahagian Petadbiran), KHEU
  - YM Penolong Pengarah Pentadbiran II (Bahagian Kewangan), KHEU
  - o YM Ketua Bahagian Perancangan dan Pembangunan Sumber Manusia, KHEU
  - o YM Ketua Unit Perumahan, Jabatan Pentadbiran, KHEU
  - o YM Ketua Unit Pembaharuan Perkhidmatan Awam, Jabatan Pentadbiran, KHEU
  - o YM Ketua Unit Penghapusan, Jabatan Pentadbiran, KHEU
- YM Pengarah Pusat Da'wah Islamiah, KHEU
- YM Pengarah Perundangan Islam, KHEU
- YM Setiausaha Majlis Ugama Islam, KHEU
  - YM Ketua Unit Program Pengupayaan Asnaf Zakat (PROPAZ)
- YM Pengarah Hal Ehwal Masjid, KHEU
- YM Pengarah Hal Ehwal Syariah, KHEU
- YM Pengarah Pengajian Islam, KHEU
- YM Pengarah Urusan Haji, KHEU
- YM Ketua Bahagian Penguatkuasa Agama, KHEU
- YM Ketua Bahagian Pendakwaan Syar'ie, KHEU
- YM Ketua Bahagian Perhubungan Awam, KHEU
- YM Ketua Bahagian Antarabangsa dan MABIMS, KHEU
- YM Ketua Bahagian Kemajuan Syiar Islam, KHEU
- YM Ketua Bahagian Dasar, Perancangan dan Penyelidikan, KHEU
- YM Ketua Bahagian Peperiksaan, JPI (Lantai Bawah, KHEU)
- YM Ketua Bahagian Bangunan dan Pemeliharaan, KHEU
- YM Ketua Unit Audit dalaman, KHEU
- YM Ketua Unit Kesihatan, Keselamatan, Kawalan Keselamatan dan Alam Sekitar, KHEU
- YM Ketua Pegawai Ugama Daerah Tutong, KHEU
- YM Ketua Pegawai Ugama Daerah Belait, KHEU
- YM Ketua Pegawai Ugama Daerah Temburong, KHEU
- YM Pengetua Institut Tahfiz Al-Quran Sultan Haji Hassanal Bolkiah, KHEU

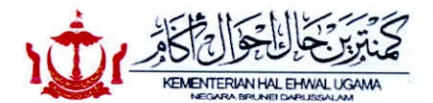

### PENGGUNAAN APLIKASI MICROSOFT TEAMS BAGI PENGGUNA MORA.GOV.BN

Dalam usaha bersama pihak Pusat Kebangsaan E-Kerajaan (EGNC) dan Bahagian Teknologi Maklumat untuk membendung penularan wabak COVID-19, penyelesaian kerja jarak jauh atau secara atas talian yang lebih produktif dan terjamin telah diperkenalkan iaitu **Aplikasi** 'Microsoft Office 365 (Teams)'.

### **TATACARA PENGGUNAAN**

Untuk menggunakan *Microsoft Teams*, pengguna perlu mempunyai alamat emel kerajaan yang rasmi **(@mora.gov.bn)** 

- 1. Sila layari www.office.com.
- 2. Gunakan alamat emel kerajaan yang rasmi untuk log in.

Sila gunakan *underscore "\_"* dan bukannya *dot "."* di dalam alamat emel.

Gunakan **katalaluan (***password***) yang sama** dengan **katalaluan (***password***) emel. Contoh:** 

Username: ali\_husin@mora.gov.bn

Password: Katalaluan yang sama dengan katalaluan emel.

- 3. Selepas sign in, tekan butang Teams.
- 4. Seterusnya, pengguna bolehlah menggunakan Microsoft Teams.

| Good afternoon Install Office                               | Good afternoon Install Office                                                                                                    |           |                                  |            |                                                   |                        | and the second second se | the second second                                                                                                    | and the second second se |
|-------------------------------------------------------------|----------------------------------------------------------------------------------------------------|-----------|----------------------------------|------------|---------------------------------------------------|------------------------|----------------------------------------------------------------------------------------------------|----------------------------------------------------------------------------------------------------|----------------------------------------------------------------------------------------------------|
| +                                                           | +     C     Image: Construction of the sector of the sector of th | ood afte  | ernoon                           |            |                                                   |                        |                                                                                                    |                                                                                                    | Install Office                                                                                                    |
| Start new OneDrive Word Excel PowerPoint OneNote SharePoint | Start new OneDrive Word Excel PowerPoint OneNote SharePoint                                                                                                    | +         |                                  | w          | ×                                                 | 1                      |                                                                                                    | 5                                                                                                    | -                                                                                                    |
|                                                             | Teams                                                                                                    | Start new | OneDrive                         | Word       | Excel                                             | PowerPoint             | OneNote                                                                                                    | SharePoint                                                                                                    |                                                                                                    |
|                                                             |                                                                                                    |           | +<br>Start new<br>-><br>All apps | + CheDrive | + ← ₩<br>Start new OneDrive Word<br>→<br>All apps | + ConeDrive Word Excel | Image: Start new     OneDrive     Word     Excel     PowerPoint       Image: All apps     All apps     Image: Start new     Image: Start new     Image: Start new                                                                                                    | Image: https://www.comeDrive     Image: https://www.comeDrive     Image: https://www.comeDrive       Start new     OneDrive     Word     Excel     PowerPoint     OneNote       Image: https://www.comeDrive     Image: https://www.comeDrive     Image: https://www.comeDrive     Image: https://www.comeDrive     Image: https://www.comeDrive       Image: https://www.comeDrive     Image: https://www.comeDrive     Image: https://www.comeDrive     Image: https://www.comeDrive       Image: https://www.comeDrive     Image: https://www.comeDrive     Image: https://www.comeDrive     Image: https://www.comeDrive       Image: https://www.comeDrive     Image: https://www.comeDrive     Image: https://www.comeDrive     Image: https://www.comeDrive       Image: https://www.comeDrive     Image: https://www.comeDrive     Image: https://www.comeDrive     Image: https://www.comeDrive       Image: https://www.comeDrive     Image: https://www.comeDrive     Image: https://www.comeDrive     Image: https://www.comeDrive       Image: https://www.comeDrive     Image: https://wwww.comeDrive     Image: https://www.comeDrive     Image: https://www.comeDrive       Image: https://www.comeDrive     Image: https://wwwwwwwwwwwwwwwwwwwwwwwwwwwwwwwwwww | Image: start new     Image: start new       OneDrive     Word       Excel     PowerPoint       OneNote     SharePoint       All apps                                                                                                    |

Atau boleh muat turun menerusi aplikasi mudahalih Teams bagi pengguna Android atau iOS

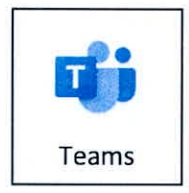

Pengunaaan Aplikasi Microsoft Teams BTM, KHEU

#### PERHATIAN

Sila ambil maklum dan perhatian kepada perkara-perkara berikut:

- Penggunaan *Microsoft Teams* adalah untuk tempoh enam (6) bulan sahaja (akan berakhir pada hujung bulan September 2020).
- ii. Penggunaan Microsoft Teams adalah untuk komunikasi melalui chat, audio call dan video call sahaja. Manakala bagi perkongsian fail adalah dinasihatkan untuk menggunakan Emel atau Sharepoint (Intranet) sahaja.
- Semua perkongsian komunikasi dan fail mesti terikat dengan prosedur yang telah disediakan oleh Manual Keselamatan yang dikeluarkan oleh Keselamatan Dalam Negeri (KDN)

Sebarang masalah untuk *log in* dan menggunakan MS Teams bolehlah berhubung terus dengan EGNC Helpdesk email - helpdesk@egc.gov.bn atau 24/7 hotline di 2424959.

Untuk makluman lanjut mengenai penggunaan MS Teams, sila rujuk lampiran "*Quick Start on Microsoft Teams*" dan layari <u>Microsoft Teams Video Training</u>.

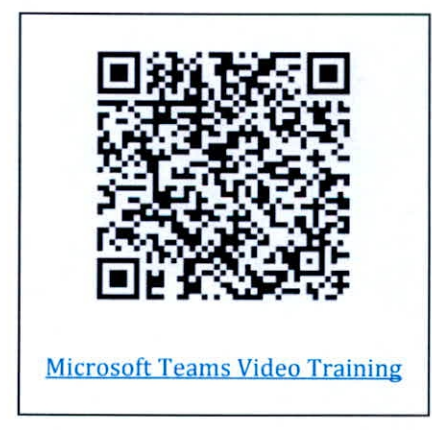

## Quick Start Guide

New to Microsoft Teams? Use this guide to learn the basics.

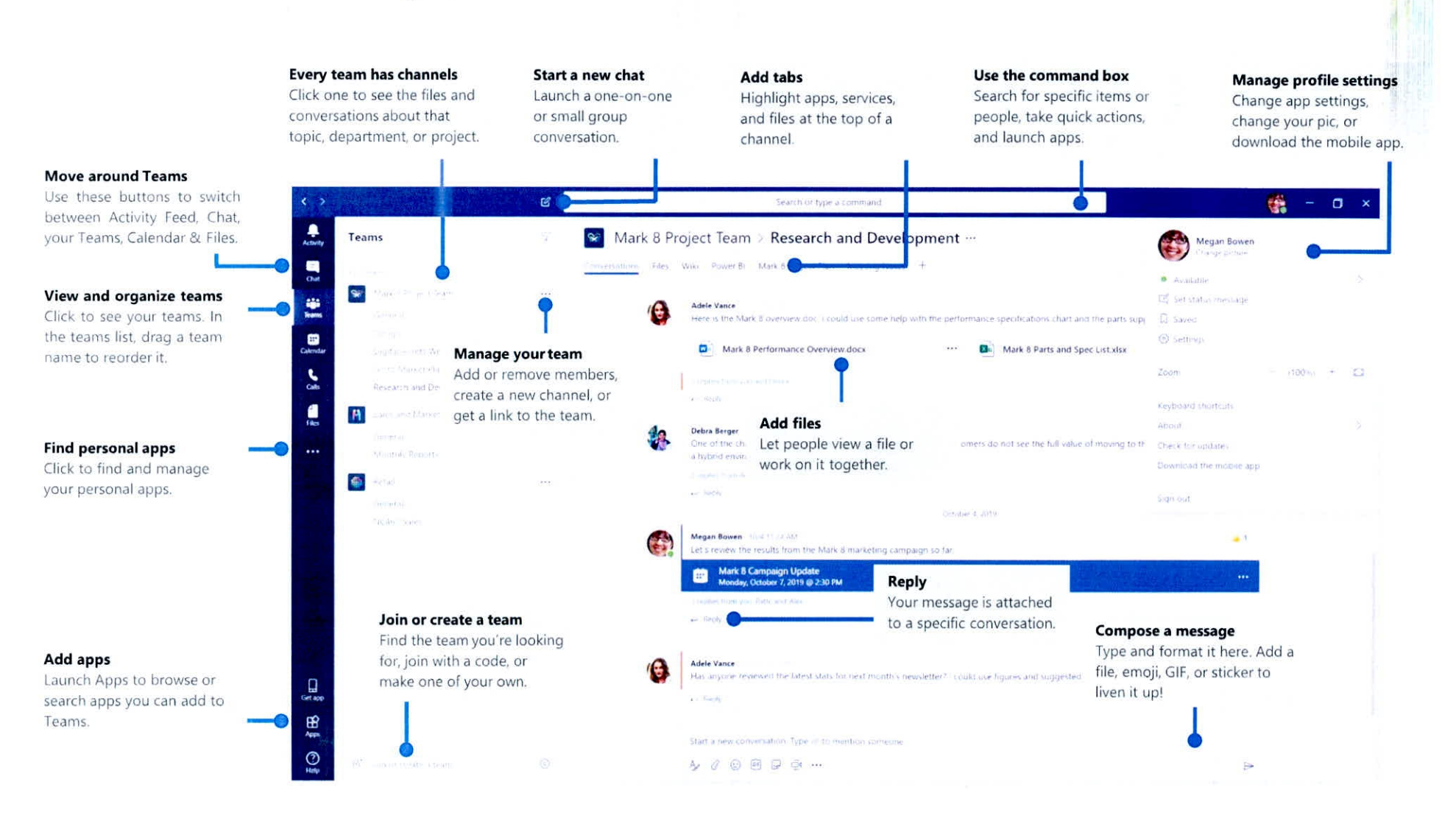

# Sign in

### In Windows, click Start **II** > Microsoft Teams.

On Mac, go to the **Applications** folder and click **Microsoft Teams**. On mobile, tap the **Teams** icon. Then sign in with your Office 365 username and password. (If you're using Teams free, sign in with that username and password.)

| 📑 Microsoft             |            |
|-------------------------|------------|
| Sign in                 |            |
| Email, phone, or Sky    | - e        |
|                         | Next       |
| No account? Create doer |            |
| Сантансказа уклагасская |            |
| ali_husin@              | egc.gov.bn |

#### Important:

- Enter your government email ID, please take note to use underscore "\_".
   [Do not use dot between first name and last name]
- 2. Password: enter the same password you normally use to access your email.

# Pick a team and channel

A *team* is a collection of people, conversations, files, and tools—all in one place. A *channel* is a discussion in a team, dedicated to a department, project, or topic. Click **Teams** and select a team. Pick a channel to explore the **Conversations**, **Files**, and other tabs.

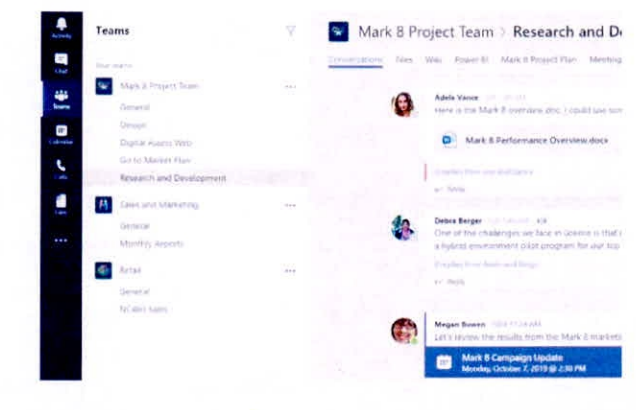

## Start a conversation

With the whole team... Click **Teams**  $\mathbb{C}^{\mathfrak{B}}$ , pick a team and channel, write your message, and click **Send**  $\triangleright$ .

With a person or group... Click **New chat**  $\square$ , type the name of the person or group in the **To** field, write your message, and click **Send**  $\triangleright$ .

|     | Vaniela, Daichi mentioned that the client had some changes to our design for the July promotional splash page. Could you make those edits before our Wednesday client sync?      Sreples fam: Pranz, Gselle, and Inna     Xadji Kell. 9.56 AM     Thought the client wanted to include a section about the buy one get one offer     as well? Originally it was slated for August but she mentioned she got the budget. |
|-----|----------------------------------------------------------------------------------------------------|
|     | 44 Reply                                                                                                    |
| 1.2 | Start a new conversation, use @ to mention someone.                                                                                                    |
|     | 6 8 0 0 7 <del>0</del>                                                                                                    |
|     |                                                                                                    |

# Start a meeting

Click **Meet now**  $\bigcirc$  under the area where you type a message to start a meeting in a channel. (If you click **Reply**, then **Meet now**  $\bigcirc$  , the meeting is based on that conversation.) Enter a name for the meeting, then start inviting people.

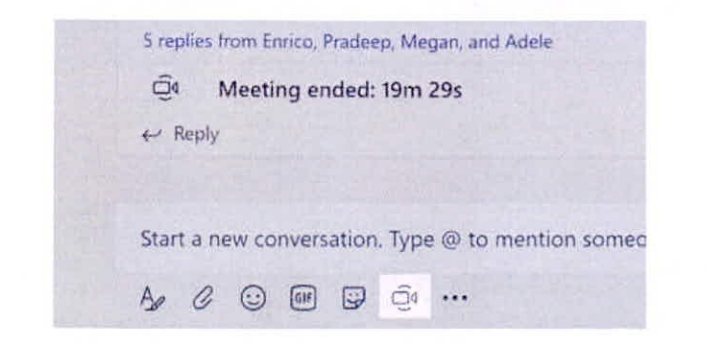

### Make video and audio calls

Click **Video call** or **Audio call** to call someone from a chat. To dial a number, click **Calls** on the left and enter a phone number. View your call history and voicemail in the same area.

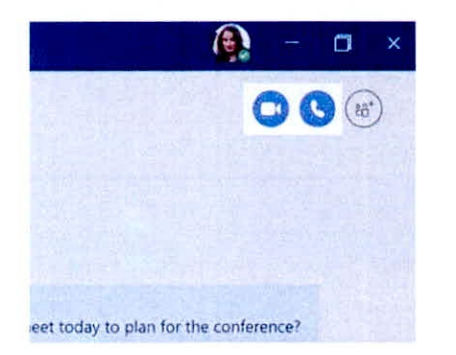

### Reply to a conversation

Channel conversations are organized by date and then threaded. Find the thread you want to reply to, then click **Reply**. Add your thoughts and click **Send**  $\triangleright$ 

| B Dar<br>pro | Babak Shammas (#35.40)<br>Daniela, Daichi mentioned that the client had some changes to our design for the July<br>promotional splash page. Could you make those edits before our Wednesday client sync? |  |  |  |  |
|--------------|----------------------------------------------------------------------------------------------------|--|--|--|--|
| 514          | alies them Franz, Gizelia, and Inna                                                                                                    |  |  |  |  |
| 1            | Kadji Bell 19 0 AM<br>5 Thought the client wanted to include a section about the buy one get one offer<br>as well? Originally it was slated for August but she mentioned she got the budget              |  |  |  |  |
|              | laply                                                                                                    |  |  |  |  |
| Sta          | t a new conversation, use @ to mention someone                                                                                                    |  |  |  |  |

### @mention someone

To get someone's attention, type @, then their name (or pick them from the list that appears). Type @team to message everyone in a team or @channel to notify everyone who favorited that channel.

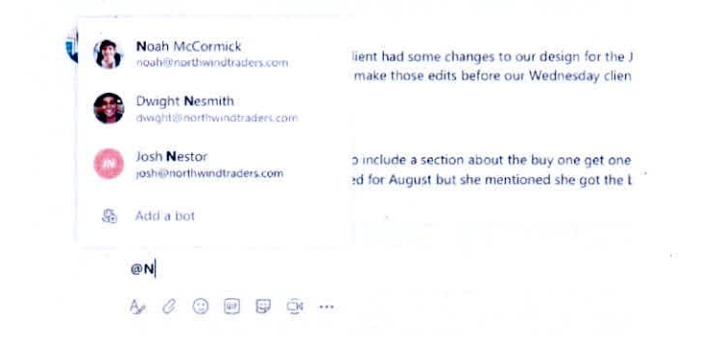

# Add an emoji, meme, or GIF

Click **Sticker** under the box where you type your message, then pick a meme or sticker from one of the categories. There are also buttons for adding an emoji or GIF.

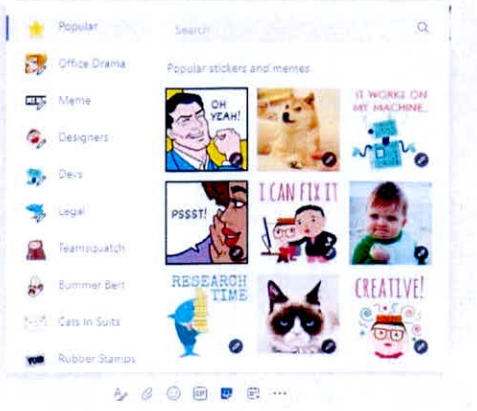

# Stay on top of things

Click **Activity**  $\bigcirc$  on the left. The **Feed** shows you all your notifications and everything that's happened lately in the channels you follow.

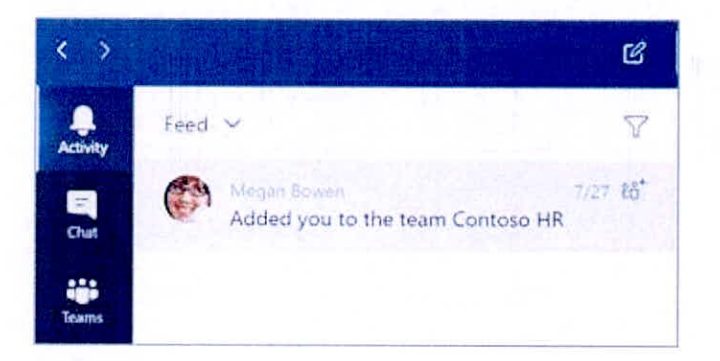

### Add a tab in a channel

Click + by the tabs at the top of the channel, click the app you want, and then follow the prompts. Use **Search** if you don't see the app you want.

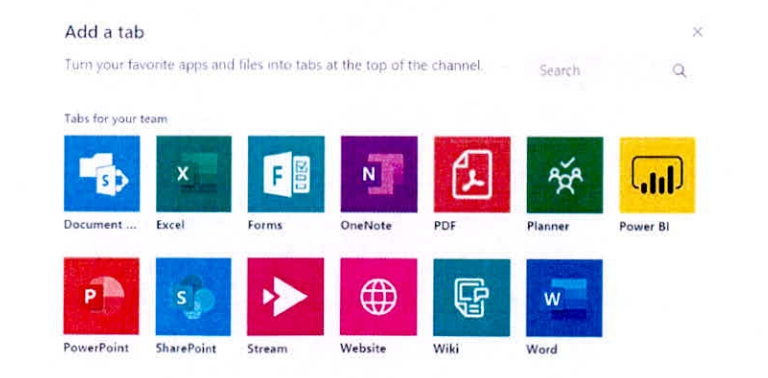

## Share a file

Click **Attach**  $\bigcirc$  under the box where you type messages, select the file location and then the file you want. Depending on the location of the file, you'll get options for uploading a copy, sharing a link, or other ways to share.

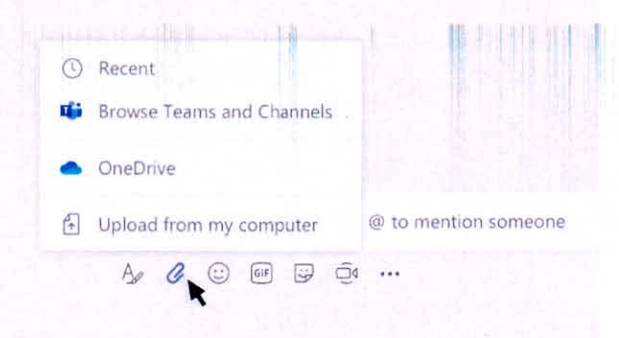

## Work with files

Click **Files** on the left to see all files shared across all of your *teams*. Click **Files** at the top of a channel to see all files shared in that *channel*. Click **More options** ... next to a file to see what you can do with it. In a channel, you can instantly turn a file into a tab at the top!

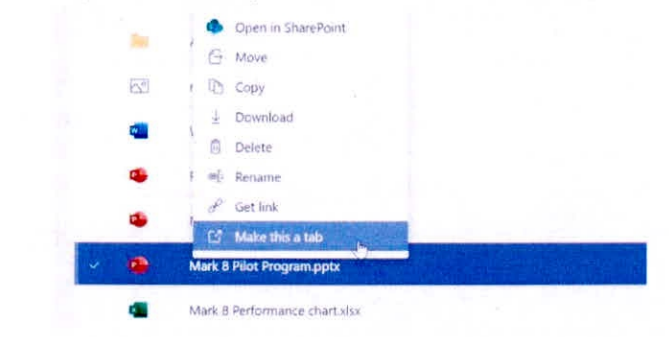

# Search for stuff

Type a phrase in the command box at the top of the app and press Enter. Then select the **Messages**, **People**, or **Files** tab. Select an item or click **Filter**  $\Upsilon$  to refine your search results.

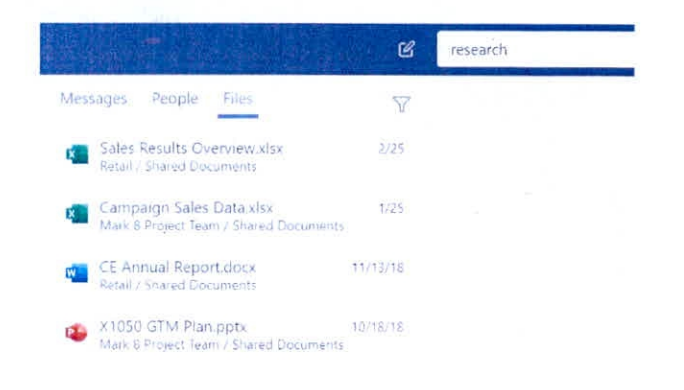

## Find your personal apps

Click **More added apps**  $\cdots$  to see your personal apps. You can open or uninstall them here. Add more apps under **Apps** B.

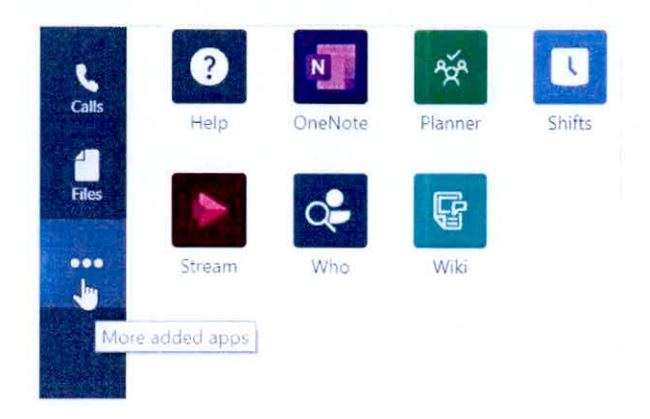

# Add apps

Click **Apps b** on the left. Here, you can select apps you want to use in Teams, choose the appropriate settings, and **Add**.

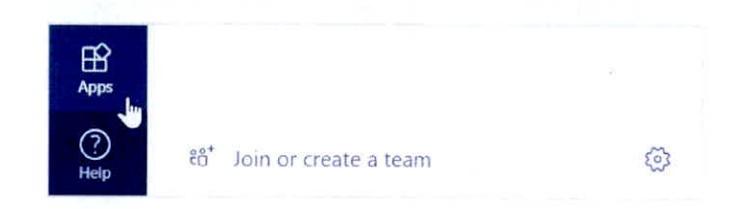

### Next steps with Microsoft Teams

#### See what's new in Office

Explore the new and improved features in Microsoft Teams and the other Office apps. Visit **https://go.microsoft.com/fwlink/?linkid=871117** for more information.

#### Get free training, tutorials, and videos for Microsoft Teams

Ready to dig deeper into the capabilities that Microsoft Teams has to offer? Visit https://go.microsoft.com/fwlink/?linkid=2008318 to explore our free training options.

#### Send us your feedback

Love Microsoft Teams? Got an idea for improvement to share with us? On the left side of the app, click **Help**  $\bigcirc$  > **Give feedback**. Thank you!

# Get other Quick Start Guides

To download our free Quick Start Guides for your other favorite apps, go to https://go.microsoft.com/fwlink/?linkid=2008317.